# Downgrade software su router con Cisco IOS-XE SD-WAN al software Cisco IOS-XE classico

### Sommario

Introduzione Problema Soluzione

## Introduzione

In questo documento viene descritto come eseguire il downgrade del software su un router con Cisco IOS<sup>®</sup>-XE SD-WAN per tornare al software Cisco IOS-XE originale (ordinario/classico).

### Problema

L'utente non può configurare la **memoria flash del sistema di avvio:** impostazioni dell'immagine per avviare l'immagine Cisco IOS-XE originale:

## Soluzione

La procedura è simile all'aggiornamento del software Cisco IOS-XE SD-WAN.

- 1. Copiare il software richiesto su bootflash o caricarlo su un'unità flash USB.
- 2. Verificare che il router sia collegato a una console di gestione.
- 3. Se il PnP è in esecuzione, arrestarlo per consentire l'accesso alla CLI:

router# pnpa service discovery stop

4. Modificare il registro di configurazione in 0x0:

```
router# config-transaction
router(config)# config-register 0x0
router(config)# commit
router(config)# end
```

5. Verificare che il registro di configurazione sia impostato su 0x0 al riavvio del router:

```
BOOT variable = bootflash:packages.conf,1;bootflash:prev_packages.conf,1;
CONFIG_FILE variable does not exist
BOOTLDR variable does not exist
Configuration register is 0x0
```

Standby not ready to show bootvar

6. Riavviare il router:

router# **reload** Proceed with reload? [confirm] **Yes** Il router si riavvia e entra in modalità ROMMON.

7. Controllare il comando bootflash del router per ottenere il nome dell'immagine software da caricare:

rommon 1> dir bootflash rommon 2> boot bootflash:c1100-universalk9\_ias.16.06.05.SPA.bin II router si riavvia con l'immagine software precedente.

8. Impostare config-register sul valore originale (ad esempio, 0x2102) dopo il ricaricamento e salvarlo:

```
router# config terminal
router(config)# config-register 0x2102
router(config)# end
router# wr
```